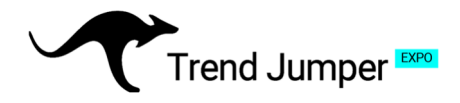

## Setup Instructions Part 1: Create an OKX account

### 1. Opening your OKX Account

#### Visit:

#### https://www.okx.com/account/login

Select "Sign up" to create a new account. Remember, this OKX account is used exclusively for the bot and no other trading activities are conducted there.

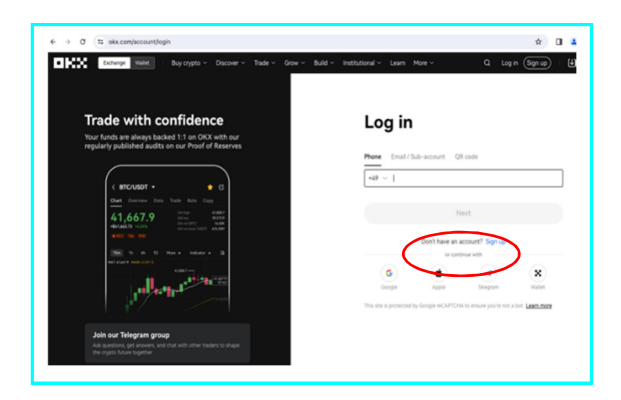

| Condemandant     Enter and verify your phone number for your account set       tend cade laptonul     Next       Abready here account? (sig in<br>communes)     Didn't receive anything? Besend code (\$2)       Verify now                                                                                                    | Create        | accou   | unt        |   |     | Enter code<br>We've sent a code to christelle@trendjumper.de |   | Verify your phone                                      |
|----------------------------------------------------------------------------------------------------|---------------|---------|------------|---|-----|--------------------------------------------------------------|---|--------------------------------------------------------|
| Sign Lip     Next     149 v         Averady have an account? Lips in<br>or outpoor with<br>G ( ) ( ) ( ) ( ) ( ) ( ) ( ) ( ) ( ) (                                                                                                    | xxx@gmail.com | al)     |            | • |     |                                                              |   | Enter and verify your phone number for your account se |
| Image: Second second second |               | Sig     | n up       |   | - 7 | Next Didn't receive anything? Resend code (32)               | 7 | +49 v                                                  |
|                                                                                                    | G             | or cont | Since with | × |     | Under Council any Decig Transformer And                      |   | Verify now                                             |

#### Ensure your residency matches

Your residence must match the one on your ID or proof of address. Changing your country or region of residence after confirmation will require additional verification.

**TIP:** At this point, it is a good idea to download the OKX app onto your phone, as it simplifies the Verification process. It will also be a convenient way to track your trading in future.

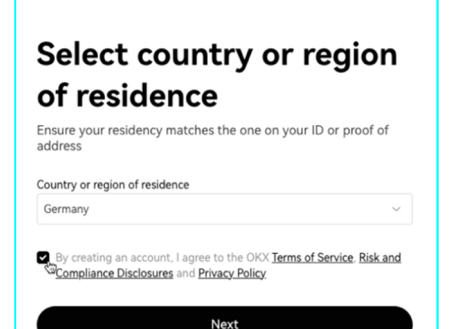

# **Grow Your Visions**

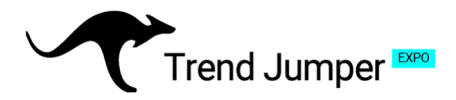

### 2. Verifying your Account

#### You will be required to verify your identity:

To comply with local laws and regulations, and to help prevent identity theft and fraud, you need to complete identity verification to continue using the OKX services.

#### You'll need to provide:

- ID and selfie verification
- Personal information

To verify your identity, you need to take a photo (front and back) of your ID as well as a selfie.

Open the camera on your smartphone and aim it at the QR code. The link will open up automatically if the view is in focus.

| untry/Region of residence    | Edit |
|------------------------------|------|
| Germany                      |      |
| type                         |      |
| Select ID type               | ~    |
| Driver's license Recommended | 2    |
| National ID card             |      |
| Passport                     |      |

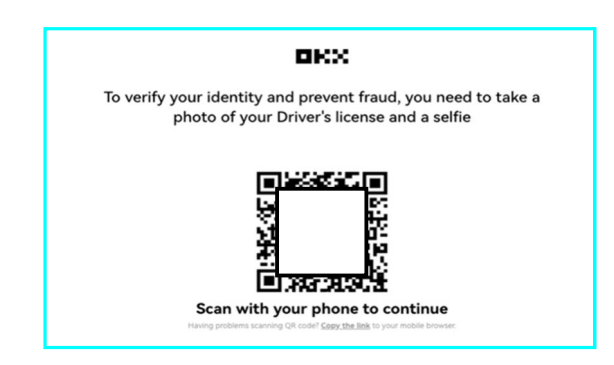

**Note:** The Verification process may take anything from 15 minutes to 24 hours. OKX will notify you once verification is complete.

### 3. Adding Currency to your OKX Account

On the OKX Menu bar, select "Assets", then on the dropdown menu, select "Deposit"

Here you can choose between existing Crypto or a fiat currency deposit from your bank account or credit card.

| Overview Grow Order center Fees Account statement PoR reports | 6                | ] My assets                    |
|---------------------------------------------------------------|------------------|--------------------------------|
| Denesit                                                       | હ                | ) Deposit                      |
| Deposit                                                       | đ                | ) Withdraw                     |
| Crypto Euro                                                   | E                | ] Order center                 |
| Select crypto to deposit                                      | Palat            | > My trading fees              |
| Select crypto 🗸                                               | E                | PoR reports                    |
| Popular crypto                                                | Prove de         |                                |
| USOT USOC BTC ETH LTC                                         | Why have I still | not received my deposit?       |
|                                                               | How do I find n  | ny deposit address and tag/mem |
| (2) Deposit details                                           | More to check t  | Frances Streets at             |

## **Grow Your Visions**

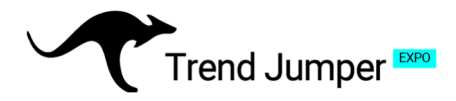

#### **Note: Account Protection**

To protect your account, it may take up to 40 days to start withdrawing crypto purchases with deposited funds or card. You can withdraw funds to your back account and buy, sell, or trade on OKX at any time. Crypto deposited on-chain can be withdrawn right away.

#### SEPA payments:

You can click on the double squares to the right, to copy the selected IBAN and Swift/BIC code into your bank's payment portal.

**Note:** You can only deposit from a bank account that belongs to you!

Depending on your bank, this transfer may take up to two business days. OKX will email you when it's complete.

| Bank account details          |                                                                     |                   |
|-------------------------------|---------------------------------------------------------------------|-------------------|
| Beneficiary name              | The name on your bank account must matc<br>name registered with OKX | <b>ر</b><br>h the |
| SWIFT/BIC code                |                                                                     | ſĊ                |
| IBAN                          |                                                                     | ſĊ                |
| Financial institution         | OpenPayd<br>Trusted payment provider of OKX                         | ſĊ                |
| Financial institution address | Level 3, 137 Spinola Road St. Julian's STJ<br>3011. Malta           | ſĊ                |

#### Converting your currency to USDT

On the OKX Menu bar, select: "Assets", then on the dropdown menu, select: "My assets". Now select "Convert". Here you can convert your currency into **USDT** 

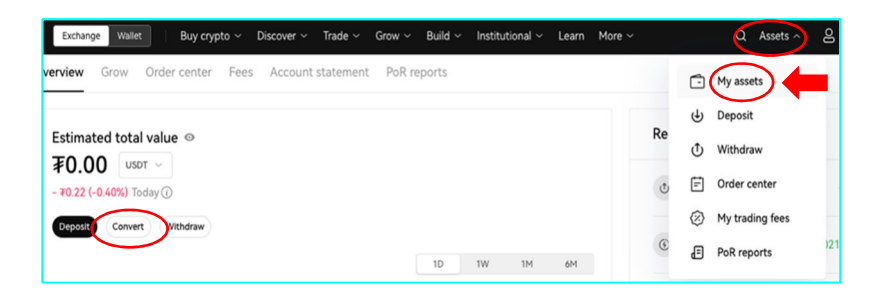

To connect the bot to your OKX account please use the instruction guide "Setup instructions Part II: How to connect Trend Jumper with your OKX account".

## **Grow Your Visions**